# ARGENTINA WINE COUNTRY

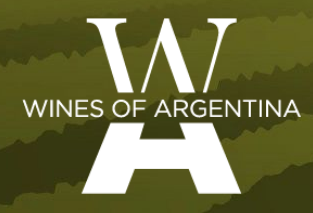

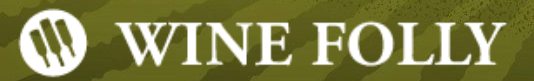

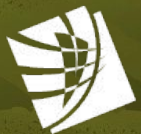

CORPORACION VITIVINICOLA ARGENTINA

## Argentina Wine Country Guide

Guía digital de Argentina

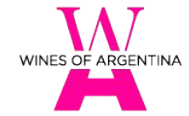

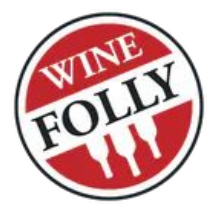

Uno de los sitios de contenido dedicado al conocimiento y la información del mundo del vino para *trade* y consumidores más importantes de la industria vitivinícola.

La guía se difunde en el sitio y redes sociales de Wine Folly.

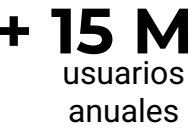

páginas de consulta

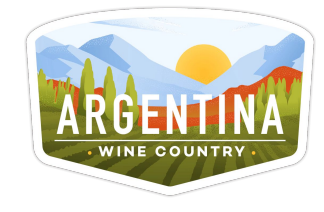

- Permite explorar la argentina vitivinícola anclando el conocimiento a *terroir*, historia, bodegas y vinos de nuestro país.
- **Dinámica.** Se basa en información proporcionada por los usuarios de bodegas.
- Siempre vigente, para llegar a *wine lovers* de todo el mundo.

**335** bodegas registradas

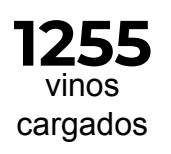

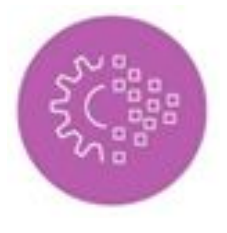

En línea con la **transformación digital** de WofA, orientada a profundizar la presencia del *Vino Argentino* **en el mundo virtual.** 

## Argentina Wine Country Guide

¿Por qué sumarse?

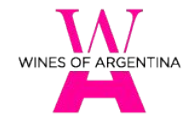

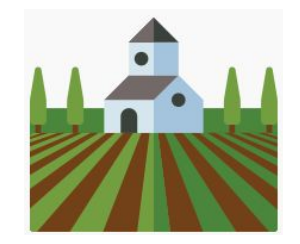

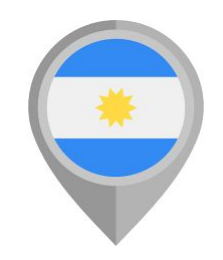

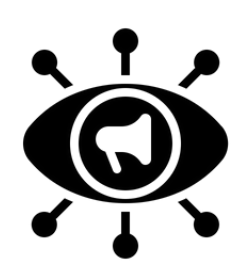

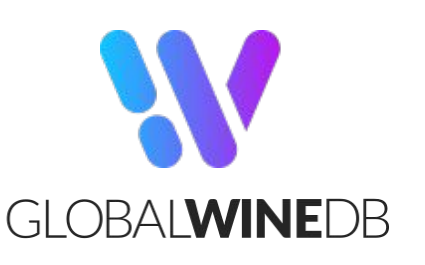

Participación abierta a BODEGAS DE TODO EL PAÍS, sin distinción.

- Multiplicidad de escalas.
- Representatividad de regiones.

Mayor visibilidad para Argentina como país productor de vinos premium. Permite **ganar exposición** en el mundo digital, potenciada por los esfuerzos de marketing de WF para promover la guía.

El perfil se genera a través de GWDB, plataforma que permite que las bodegas almacenen, controlen y compartan datos de su marca y sus vinos.

- 100% gratuito;
- Fácil;
- Rápido.

¿Cómo hacer para que mi bodega aparezca en la Guía?

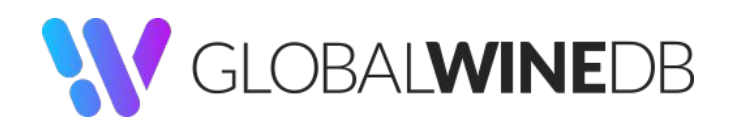

Al generar el perfil en la <u>plataforma</u> se verá automáticamente reflejado en la <u>guía</u>.

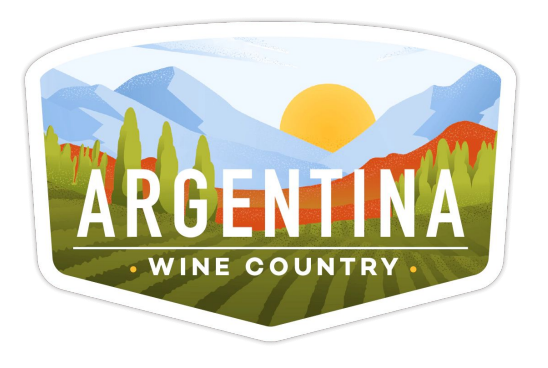

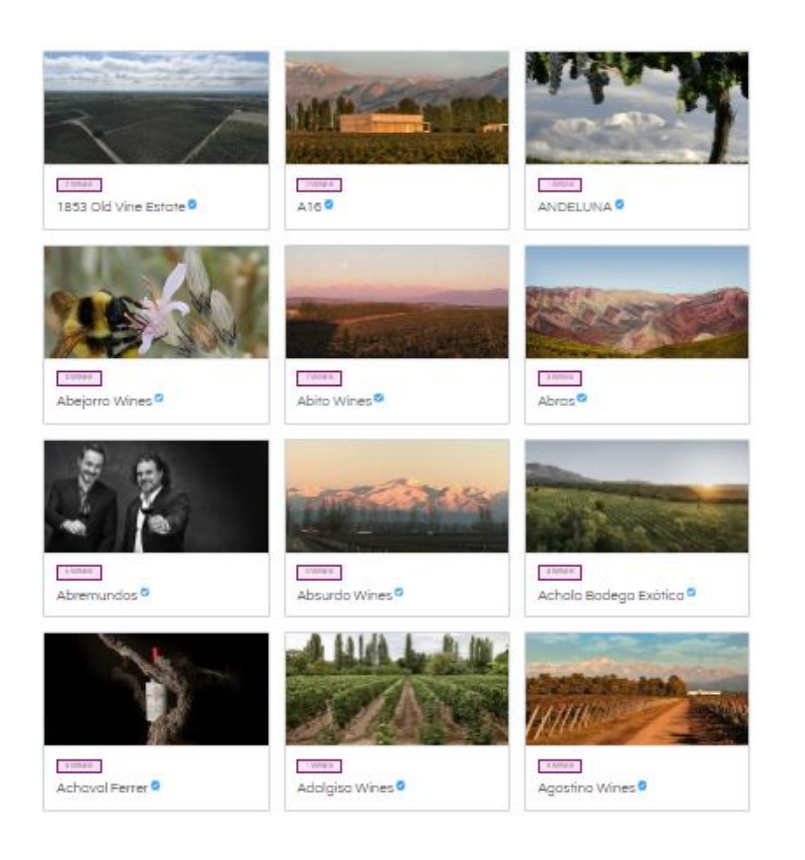

WINES OF ARGENTINA

## Crear el perfil de bodega

El proceso

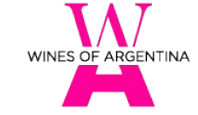

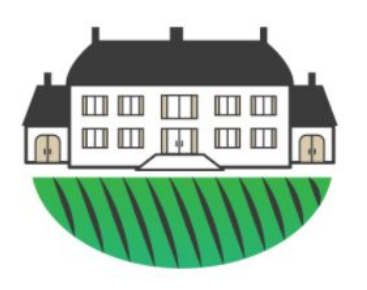

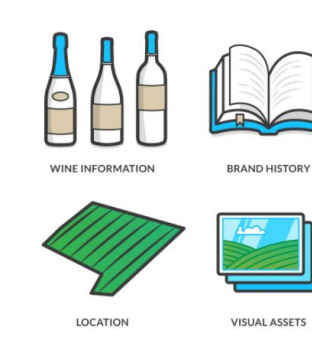

## Reclamar y verificar su perfil

Deberán verificar tener la propiedad y el control de datos para garantizar su validez.

Las bodegas *"verificadas"* recibirán una insignia distintiva.

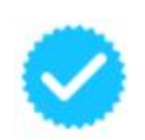

#### Información pre-cargada

GWDB completará su perfil tomando info del sitio web de la bodega.

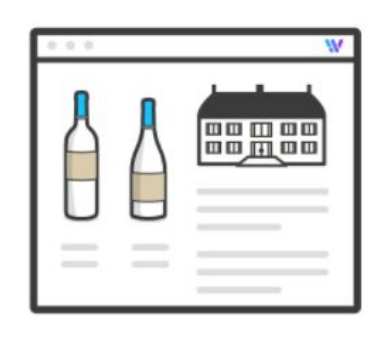

#### Activar el sitio y difundir

Todos sus activos de marketing, fichas técnicas e información de productos en 1 clic para compartir el link con distribuidores, medios y clientes.

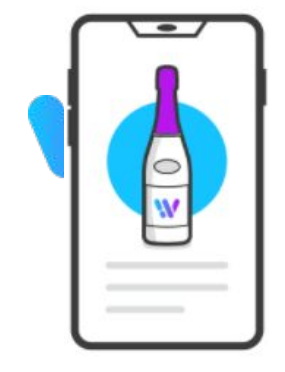

#### Actualización automática

Cuando modifica o agrega nueva info a su perfil (nueva cosecha, premio, nota de cata, ubicación, enólogo, etc.), se actualiza automáticamente.

## **Paso a paso** Para crear su perfil

- Ingresar a <u>https://www.gwdb.io/</u> y hacer clic en el ícono del chat que aparece al costado inferior derecho de la pantalla.
- Se abrirá una ventana de chat y hacer clic en *"Enviar un mensaje"*.
- Colocar **"I'd like to claim my profile"** (*Quisiera reclamar mi perfil*) en el cuadro de texto.
- Completar otros campos obligatorios:

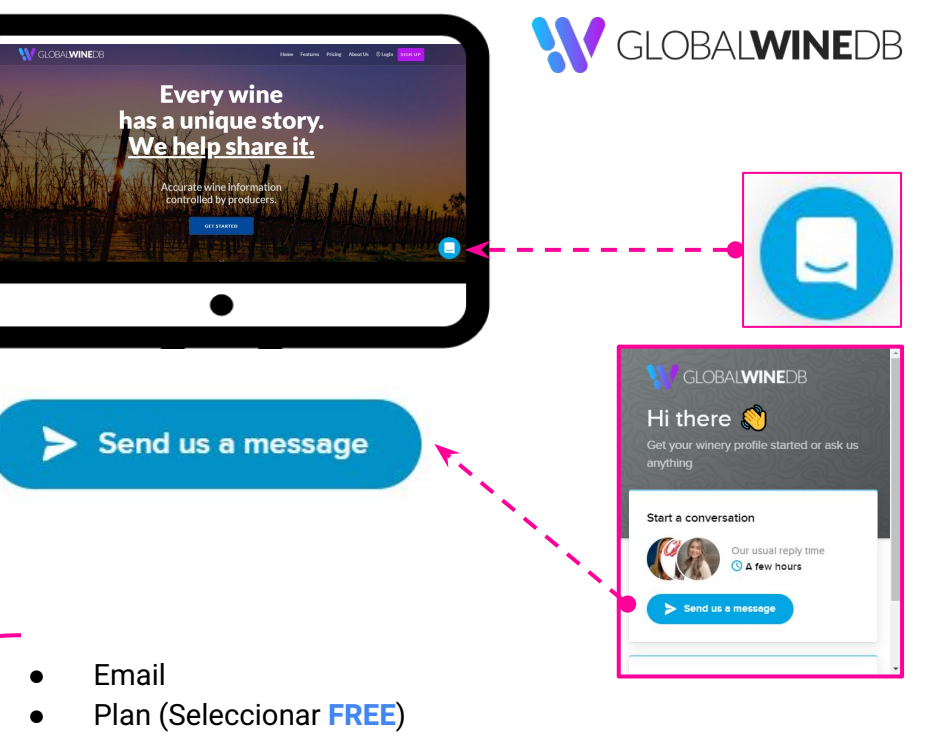

- Nombre de bodega
- Website: www.bodega.com
- Wine region: Argentina.
- N° de bodegas: 1 (en caso de grupos de bodegas completar el rango).

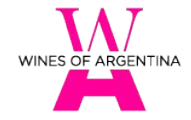

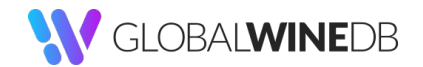

### **Paso a paso** Para crear su perfil

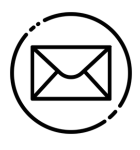

- Recibirán un mail confirmatorio y el resumen de los datos provistos en el chat.
- Un 2° mail les pedirá aceptar la invitación y deberán establecer su contraseña.

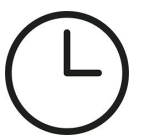

- Es probable que este mail lo reciban dentro de las próximas 24hs.
- <u></u>?.
  - De no recibirlo, por favor contactarse directamente con GWDB o con Wines of Argentina.

| 1                                                          |                                  |
|------------------------------------------------------------|----------------------------------|
| <b>W</b> GLOBAL <b>WINE</b> DB                             | Signed out successfully.         |
| Hello JP,                                                  |                                  |
| rin Jewan has invited you to Global Wine Database<br>GWDB) | Email                            |
| rrough GWDB you can easily manage vintage notes,           | Descuerd                         |
| in sheets, and connect the world to your winery.           | Password                         |
| get started and accept your invitation, please click       |                                  |
| link below and set your password.                          | Keep me signed in on this device |
| Accept invitation                                          | Sign in to GWDB                  |
|                                                            | Forgot your password?            |
| you have any questions about this invitation just reply    | No account?                      |
| this email. We'd be happy to help.                         |                                  |
| the best,                                                  | Create your GWDB account         |
|                                                            |                                  |

Establecer una **contraseña** (y repetirla), para acceder al perfil de la bodega.

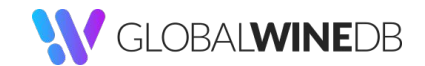

## **Ingreso al perfil** DASHBOARD

- Dashborad: muestra una síntesis de la información, que se irá actualizando a medida que se incorporen datos.
- Al ingresar por primera vez encontrarán información básica pre-cargada, obtenida directamente del sitio web de la bodega provisto en el registro.
- Este trabajo es realizado por el equipo de GWDB para facilitarles el proceso y que el perfil no esté en blanco.
- Para visualizar el perfil de la bodega, ingresar a "WINERIES" y seleccionar el nombre la bodega.

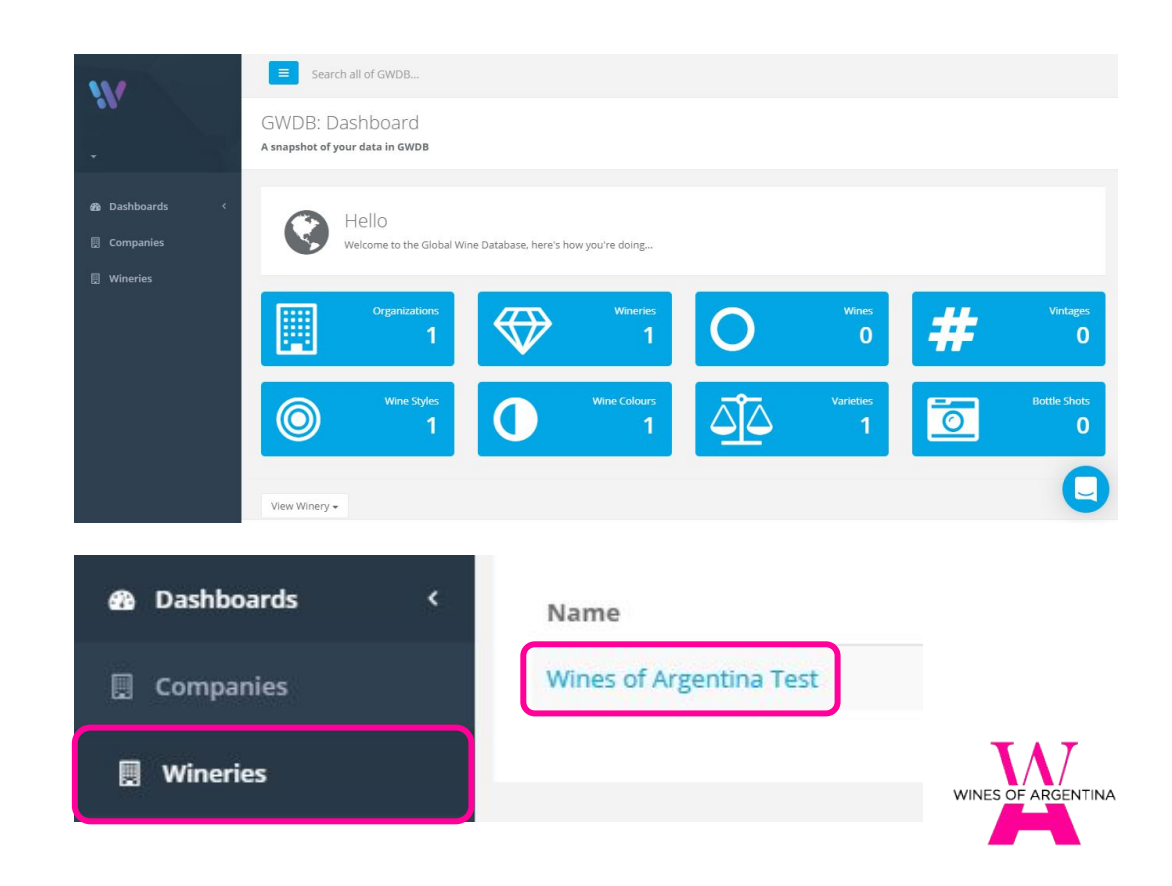

## Visualizar el perfil

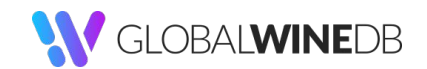

 Podrán visualizar toda la información pre-cargada obtenida del sitio web.

- Foto portada
- Marca / Logo
- Nombre de bodega
- Descripción
- Vinos
- Colores de vino
- Estilos de vino
- Variedades producidas
- Fotos
- Mapa / Ubicación
- Sitio Web
- Usuarios / Equipo
- Winemakers

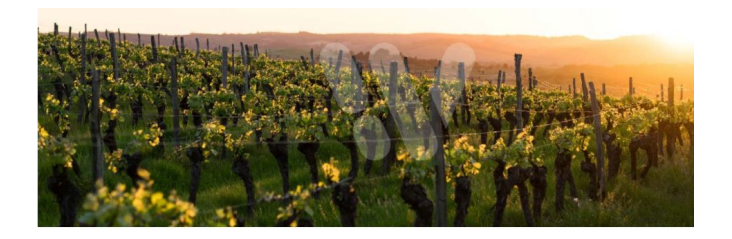

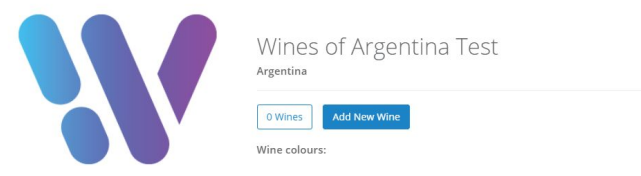

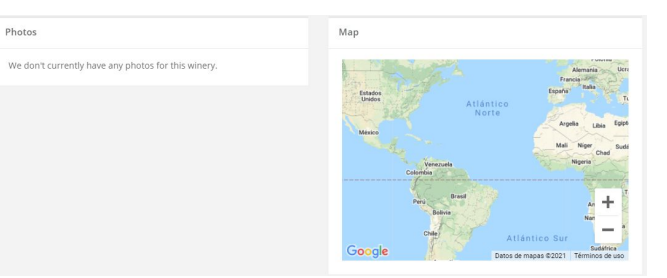

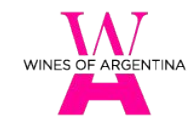

## Modificar / Actualizar el perfil

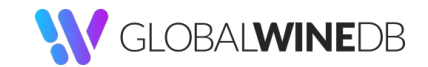

- Identificar el menú ACTIONS en la parte superior derecha y seleccionar EDITAR:
  - $\circ \quad \ \ \text{Crear nuevo vino}$
  - Ver puntajes para la bodega
  - Ver premios para la bodega
  - Edit this winery

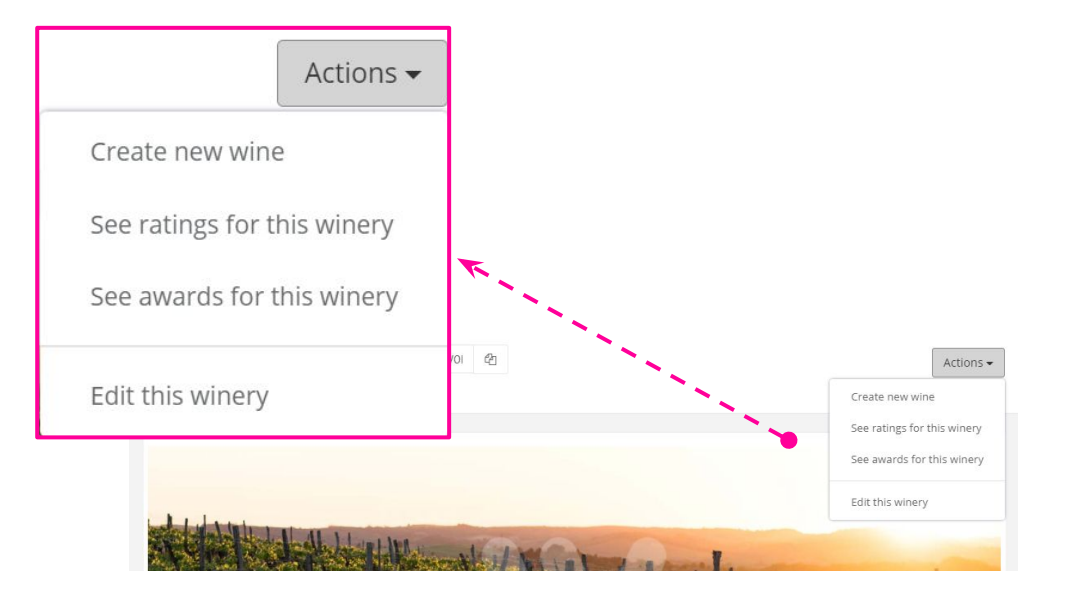

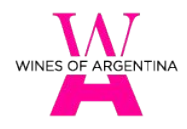

## Modificar / Actualizar el perfil

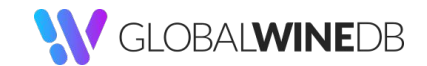

- Se abre una nueva ventana con todos los campos susceptibles de ser modificados.
- Recordar SAVE CHANGES (Guardar) los cambios realizados.

## Save changes

#### **Basics (requeridos)**

- Nombre
- Tipo de organización
- Ubicación (de la bodega; seleccionar provincia)

#### Descripción

- Razón Social (No es necesario completarlo; solo para uso interno).
- Año de fundación / cierre (*de corresponder*. En este caso el perfil NO se visualizará activo en la guía).
- Autoridades que rigen la actividad (por ejemplo, INV).
- Descripción de la bodega (puede ser tan completa como la bodega desee. No existen límites. <u>Se recomienda que sea en inglés</u>, pero puede completarse en español. Es mejor que dejarlo en blanco).

#### Información de Contacto

- País / Domicilio / Ciudad / Provincia / Código Postal (\* próx. slide)
- Teléfono / Email / Website / Redes sociales

#### Amenities

• Se pueden cargar tantas como la bodega desee.

#### Información adicional

- Nivel de producción (cajas)
- Superficie de viñedos (hectáreas)

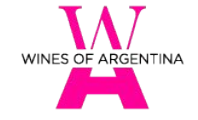

## Modificar / Actualizar ubicación

- Para visualizar la localización que arroja Google maps pueden abrir el mapa mediante el siguiente ícono (incluido en el campo *"Información de Contacto"*:
- Se utilizan diferentes fuentes de localización:

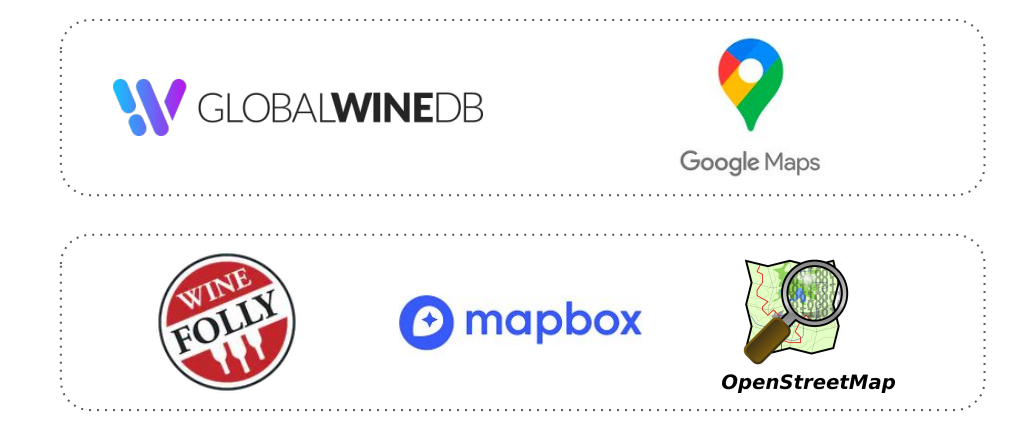

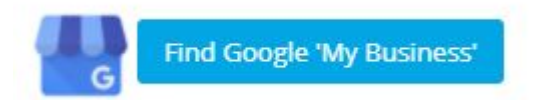

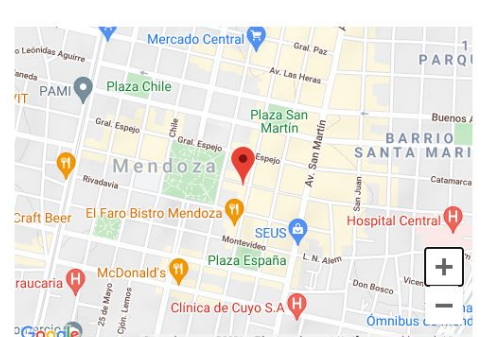

 Puede que la localización se refleje en una fuente pero no en la otra; en caso de no existir correspondencia, pueden contactarse con GWDB para asistencia.

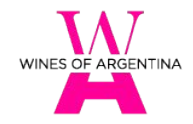

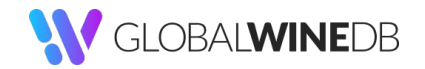

## Cargar imágenes

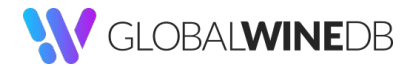

## Se hace desde la opción ATTACHMENTS (Adjuntos) al final de la pantalla de edición.

- No hay límite en la cantidad de imágenes.
- Utilice la plataforma como fuente de almacenamiento.
- Una vez cargadas, las imágenes aparecerán en miniatura y habrá que asignarles una categoría:
  - Logo image *(marca)*
  - Cover (cubierta)
  - El resto de las fotos aparecerá en la sección "Photos".

## Note: File names cannot contain square brack Download Original Crop Image arg Add Set as Logo Image Set as Cover Image Remove Attachment

Attachments

## 

- All common file formats for photos are accepted; please upload the best quality image you have, up to 10MB **Note:** File names cannot contain square bracket ('[]') characters.
  - Se pueden cargar desde su equipo o directamente arrastrar el archivo en el campo resaltado.

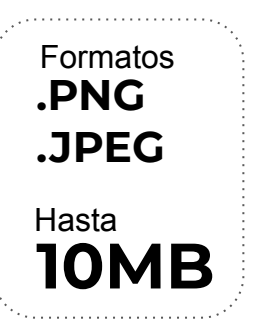

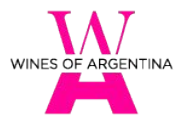

## Agregar vinos / añadas

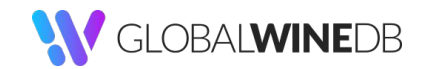

- Los vinos se pueden cargar desde dos accesos: La opción "ACTIONS" en la parte superior de la pantalla o desde "el botón "Add New Wine" que aparece debajo del nombre de la bodega.
- Deberán elegir si desean 1) cargar un nuevo vino de cero o 2) agregar una nueva añada de una etiqueta ya cargada.

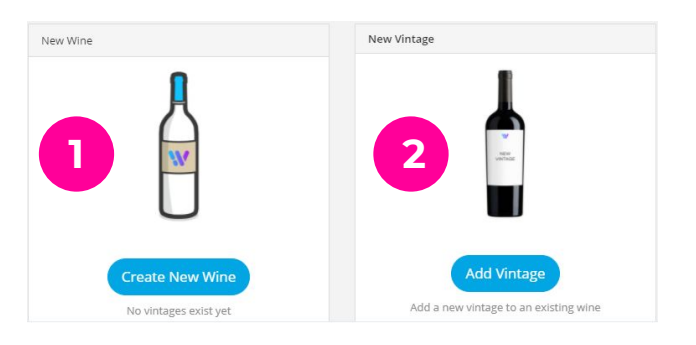

| Actions 🗸                   |                                                                      |
|-----------------------------|----------------------------------------------------------------------|
| Create new wine             | Wines of Argentina Test<br>Mendoza, Argentina                        |
| See ratings for this winery | Wines of Argentina es la entidad responsable de la promoción del Vin |
| See awards for this winery  | 0 Wines Add New Wine                                                 |
| Edit this winery            | Wine colours:<br>Wine styles:                                        |
|                             | Varieties produced:                                                  |

- País / Apellation (IG) (funciona con el listado de IGs aprobadas por el INV. En caso de no provenir de una IG, es posible seleccionar la provincia de origen).
- Añada (existe la posibilidad de colocar "NON VINTAGE")
- Nombre del vino y descripción
- Color / Estilo / Variedad
- Datos analíticos
- Cargar imagen (de botella completa, fondo blanco, recortando los márgenes lo más posible para que quede bien ajustada como en el ejemplo de la derecha).
- Formatos Imagen: PNG o JPEG, hasta 10MB.

## Agregar vinos / añadas

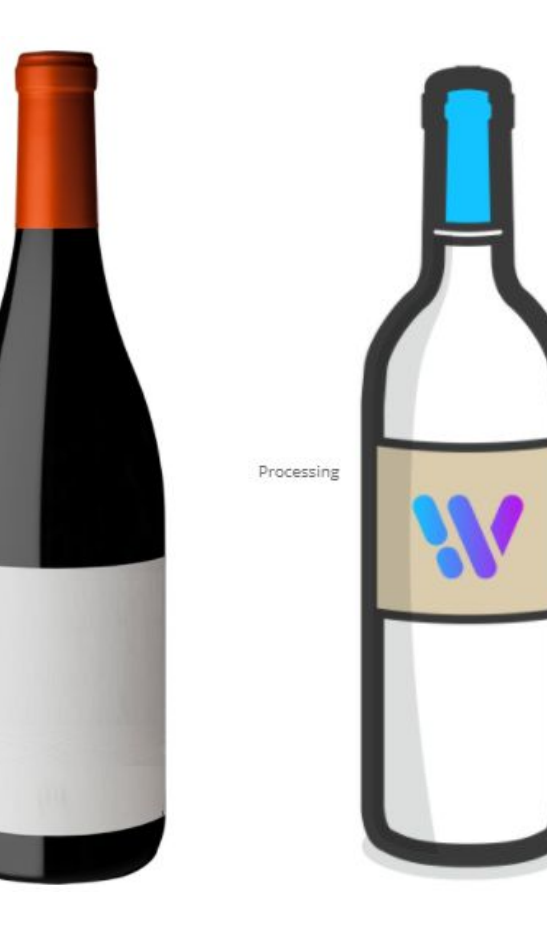

## La información básica del vino está completa!

Basic Wine Info Complete
Add more info to build an amazing tech sheet.
Tasting notes, awards, wine makers...

| view viitage    |
|-----------------|
|                 |
| wine?           |
| e of this wine. |
|                 |

Need to create another wine? Quickly add a new wine based on this one.

Create New Wine

Si lo desean, pueden seguir completando más detalles de la etiqueta mediante la información avanzada.

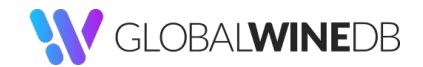

## **Agregar Winemaker**

- Los winemakers ayudan a transmitir el mensaje y contar la historia de la bodega y sus vinos. En caso de que deseen cargar información del/los Winemaker/s o integrantes del equipo enológico de la bodega en su perfil, será necesario proveer esta información a GWDB para que directamente puedan proceder a la carga.
- Esto se puede hacer vía mail o bien a través de la opción del chat interno de la plataforma.
- La info aparecerá reflejada en la sección *"Meet the Winemakers"* de su perfil.

## Meet The Winemakers

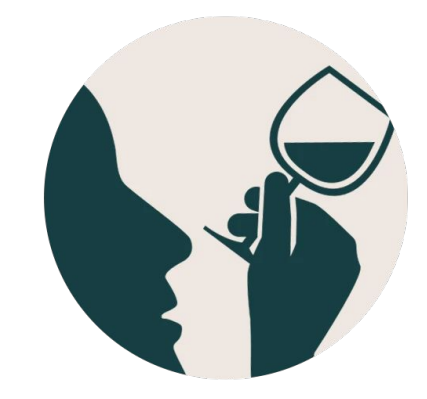

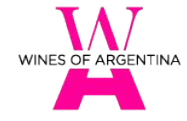

## Ayuda en línea

- La plataforma incorpora una serie de tutoriales, videos y chats en vivo para ayudar a los usuarios en el proceso de carga de los datos.
- Hacer clic en el ícono del chat que aparece al costado inferior derecho de la pantalla.
- Podrán formular consultas en línea para ser asistidos por el equipo de GWDB.
- O acceder a los materiales completando el campo *"Buscar ayuda"*.

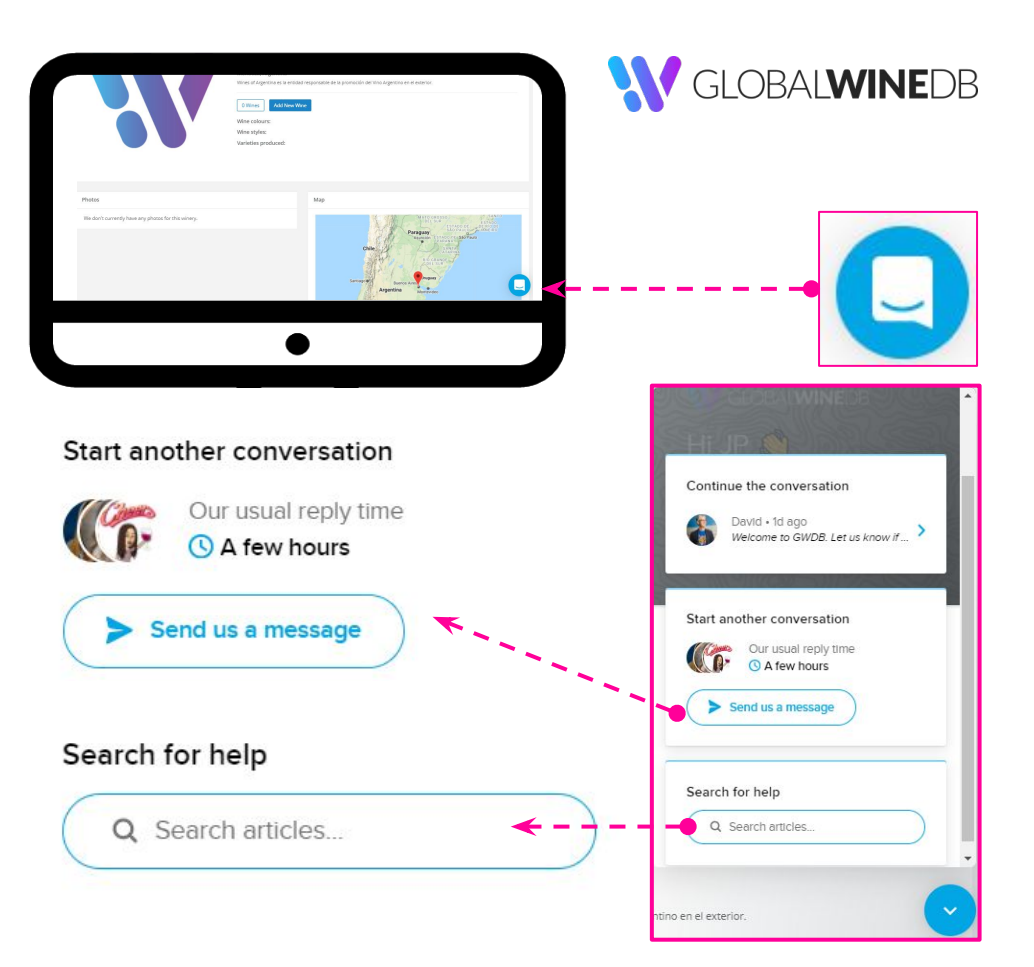

## Esfuerzo conjunto

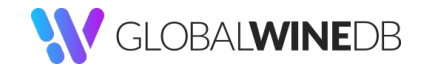

- Recordamos que la guía es **DINÁMICA** y se va reconstruyendo a partir del input de los usuarios.
- Cuantas más bodegas registren su perfil y más vinos carguen, más completa será la guía y mucho más acertada y fiel a la realidad vitivinícola de nuestro país.

## Estamos para ayudarlos!

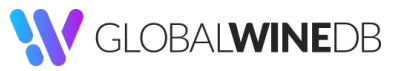

Erin Jewan | erin@folly.ai

WINES OF ARGENTINA

Natalia Oviedo | noviedo@winesofargentina.com Sebastián Oviedo | soviedo@winesofargentina.com Juan P. Sandoni | jpsandoni@winesofargentina.com

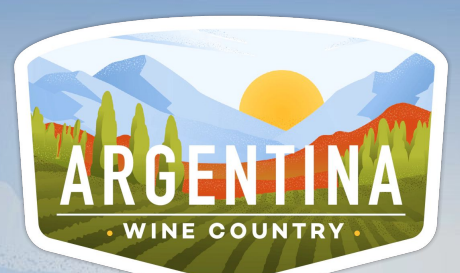

# **IMUCHAS GRACIAS!**

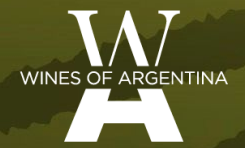

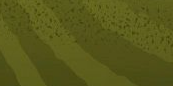

CORPORACION VITIVINICOLA ARGENTINA

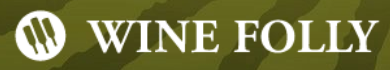